# MANUAL DE AUTOSERVICIO PARA **CAMBIAR NOTAS PARCIALES**

T2D | Tecnología y Transformación Digital

AsistenteTEC

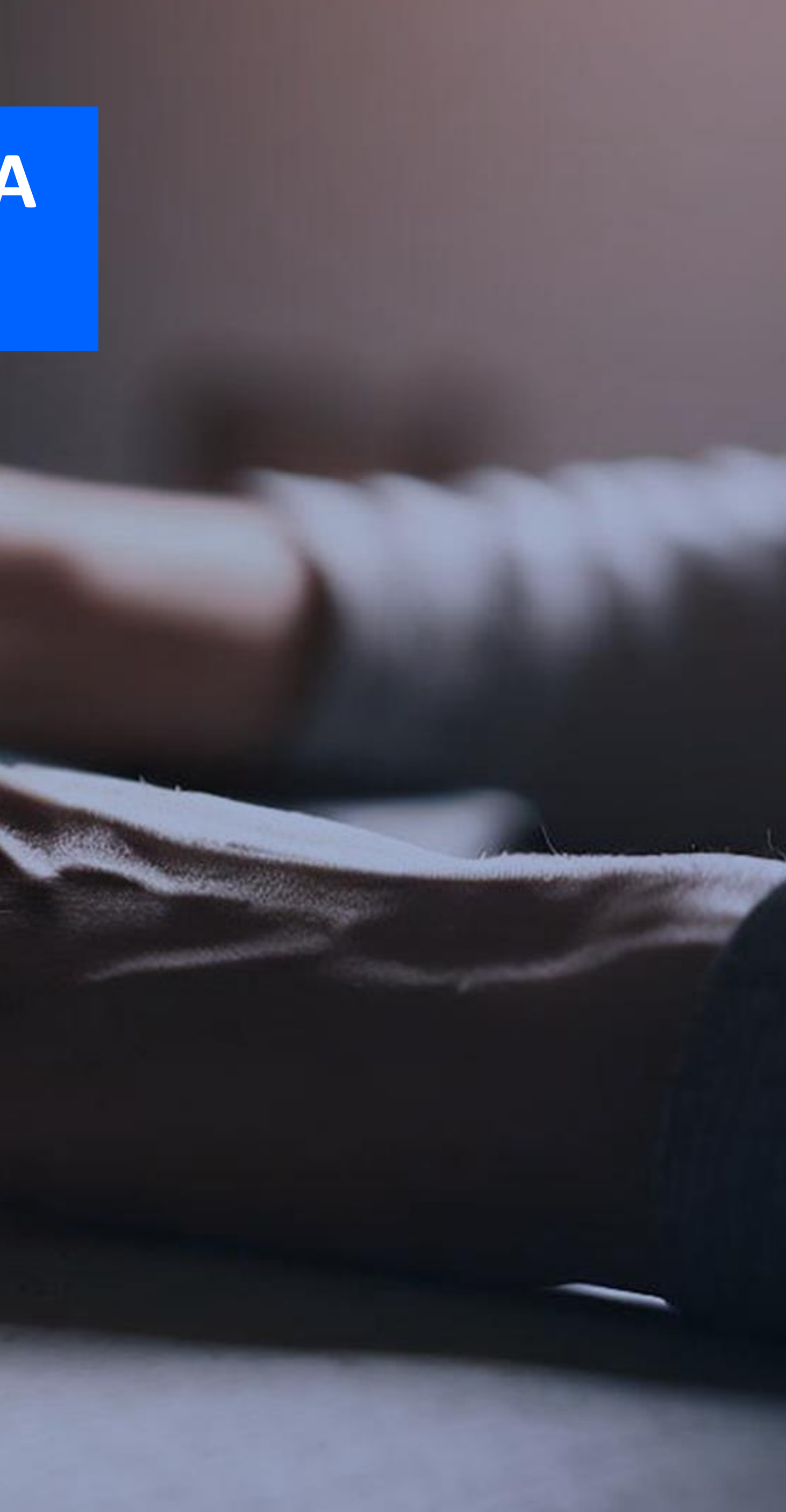

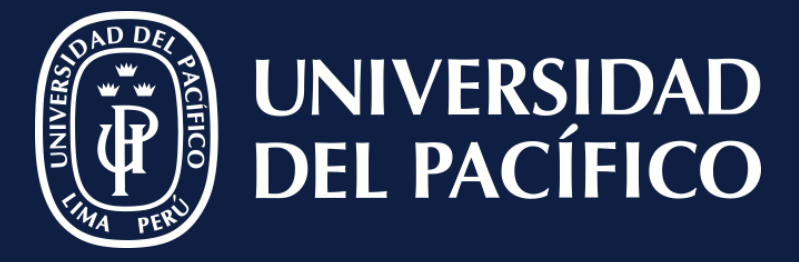

LÍDERES CON PROPÓSITO PARA EL MUNDO

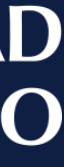

## **Ingresar:**

- $\checkmark$  A Ellucian.
- ✓ Ir al módulo de "Registros Académicos".
- ✓ Clic en "**Opciones**" y seleccionar

"Calendario Académico".

✓ Buscar el periodo correspondiente.

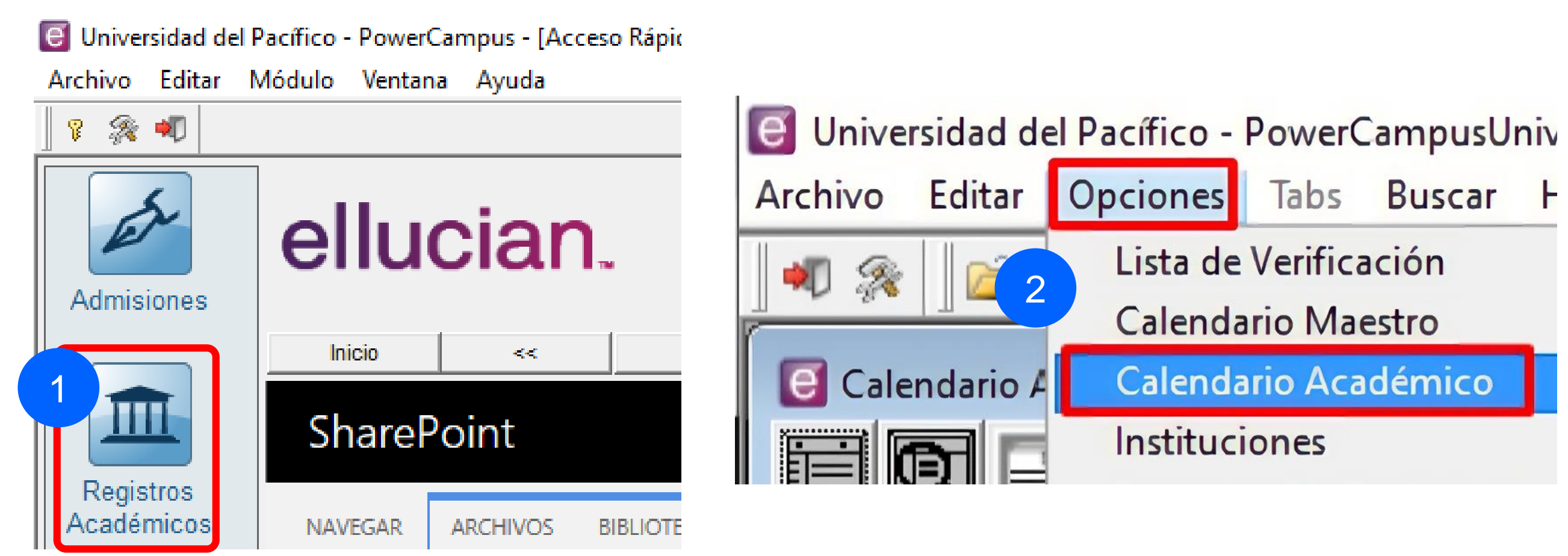

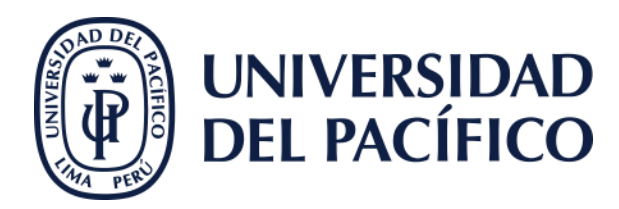

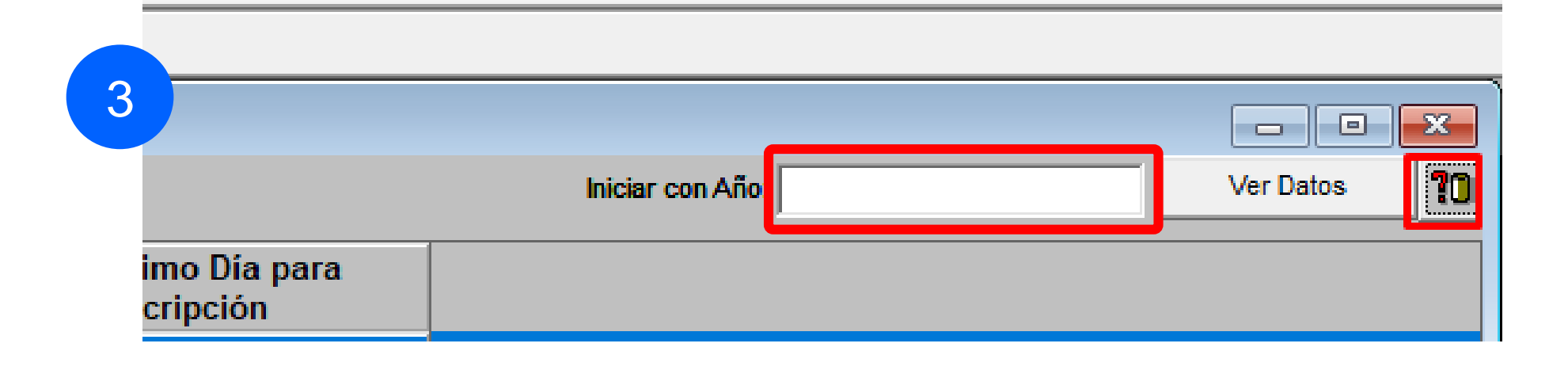

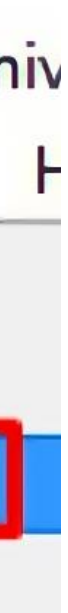

## **Clic:**

✓ En el periodo correspondiente.

Verificar la "Fecha Final de Calificaciones
Parciales en Línea" y "Fecha Final de
Calificaciones Finales en Línea" sean
superiores a la fecha actual.

Cambiar notas enviadas a periodo final

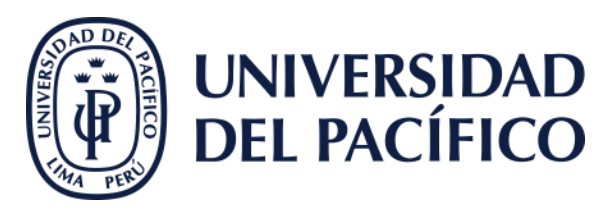

#### Universidad del Pacífico - PowerCampusUniversidad del Pacífico - PowerCampus - Registros Académicos

Archivo Editar Opciones Tabs Buscar Herramientas Ventana Ayuda

🕷 🙊 🔛 🛀 🖻 🖬 🗶 👭 🎯

Calendario Académico

| ão Periodo S                     | iesión                | Fecha Inicial      | Fecha Final             | Pro-Inscrinción             | Inscrinción          | Ultimo Dia p |
|----------------------------------|-----------------------|--------------------|-------------------------|-----------------------------|----------------------|--------------|
| 15 07 0                          |                       | r world mitchai    | r outra r mar           | r ru-macriperon             | macriperon           | memperen     |
| 15 197 15                        | duay.                 |                    |                         |                             |                      |              |
| aineridad del Dadifica - DemarCa | anousl laivassidad da | Decifica DeverCom  | Danistras Asadán        | line                        |                      |              |
| niversidad del Pacinco - Powerca | Buscar Herramient     | tas Ventana Avuda  | bus - negistros Academ  | acos                        |                      |              |
|                                  |                       |                    |                         |                             |                      |              |
|                                  |                       |                    |                         |                             |                      |              |
| Calendario Académico - 2015 07   | CIDUP                 |                    |                         |                             |                      |              |
|                                  |                       |                    |                         |                             |                      |              |
| Calendario Académico             |                       |                    |                         |                             |                      |              |
| Alle Académice 2015              | Des                   | inda 07            | 12                      | Outlin Outlin d             | diference and        |              |
| Ano Academico. j2015             | Pei                   | 1000.107           | <u> </u>                | Sesion. Centro d            | e idiomas 🖭          |              |
| Fecha Ir                         | nicial: 01/07/2015    |                    | Fecha Inicial de        | Calificaciones Parciales e  | en Línea: 01/07/2015 |              |
| Fecha F                          | Final: 30/07/2015     |                    | Fecha Final de          | Calificaciones Parciales e  | en Línea: 28/11/2015 |              |
| Fecha Pre-Inscrip                | ción: 15/06/2015      | - 2                | Fecha Inicial o         | de Calificaciones Finales e | en Línea: 01/07/2015 |              |
| Fecha Inscrip                    | ción: 15/06/2015      |                    | Fecha Final of          | de Calificaciones Finales e | en Línea: 28/11/2015 |              |
| Última Fecha de Inscrip          | ción: 20/06/2015      |                    |                         |                             |                      |              |
| Fecha de baja de Califica        | ción: 30/07/2015      | (Primer dia d      | le baja de calificación | sin multa)                  |                      |              |
| Fecha de multa de Califica       | ción: 30/07/2015      | (Primer dia d      | le baja de calificación | con multa)                  |                      |              |
| Año Fi                           | scal: 2015            | (Para Cobro a Alum | no)                     |                             |                      |              |
| Nimme de Oran                    |                       |                    |                         |                             |                      |              |
| Numero de Sema                   | anas:                 | 0                  |                         |                             |                      |              |
| Numero de Me                     | eses:                 | 1                  | -                       |                             |                      |              |
| Numero de Cu<br>Avuda Financiera | rsos:                 | 0 (Válido para     | Sesiones de Program     | na no Tradicional)          |                      |              |
| Año para Ayuda Financ            | ciera:                |                    |                         | Financial Aid N             | on-Term:             |              |
| Finan stat Ald I                 | DOF.                  |                    |                         |                             |                      |              |

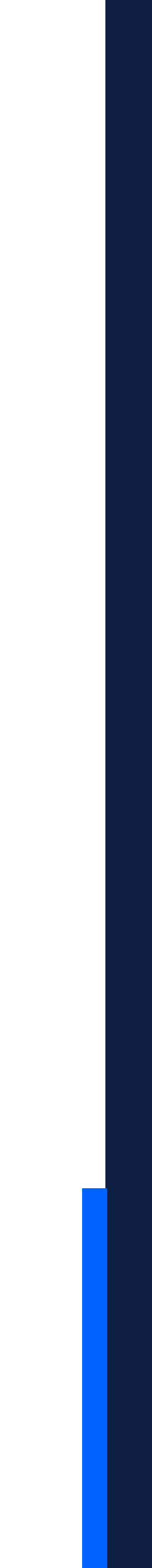

## **Dirigirse:**

- ✓ A la pestaña "Departamento"
- ✓ Seleccionar "Administrador Cursos"
- ✓ Elegir el curso.
- ✓ Clic en "Asignación de Calificaciones".

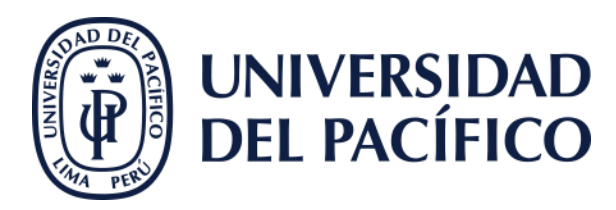

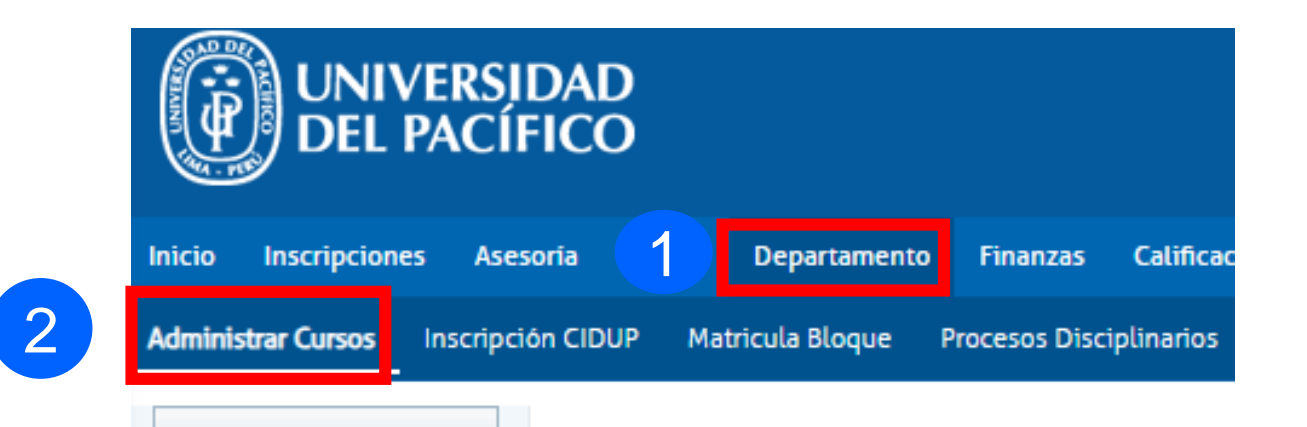

### ADMINISTRAR CURSOS

Para encontrar el curso, seleccione el depai que imparte el curso.

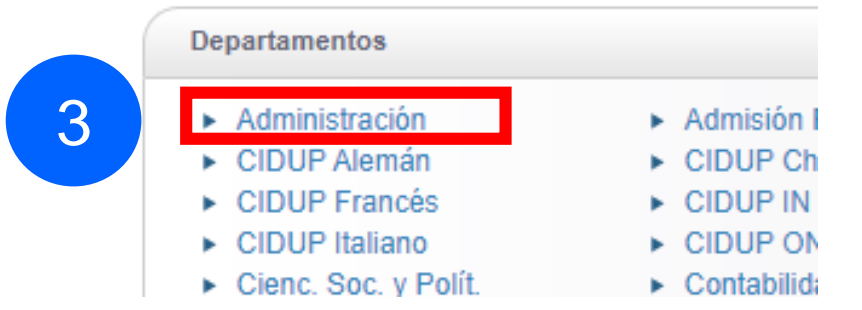

### ADMINISTRAR CURSOS - CURSOS F

| Ally | CUR EXTRAORDINARIOS                         |             |
|------|---------------------------------------------|-------------|
| 2023 | Pregrado<br>Administración de Operaciones A | PDF20       |
| 2022 | Lista de Clase                              | E20         |
| 2021 | Lista de Espera                             | <u>-PR</u>  |
| 2020 | Actividades                                 | RVE<br>PRE  |
| 019  | Sílabo del curso                            | 1023        |
| 8    | Calificaciones de Actividad                 | JRV         |
|      | Total de Calificaciones                     | <u>D-14</u> |
| 16   | Asistencia                                  | -A-P        |

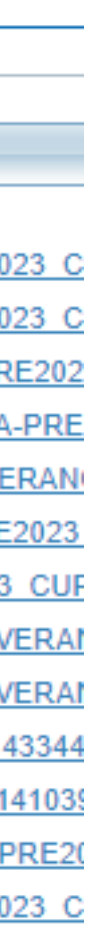

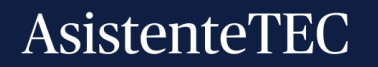

## **Importante:**

✓ El coordinador académico debe ingresar al Autoservicio de Power Campus a través del link seguro:

(http://autoservicio.up.edu.pe:56789/)

Cambiar notas enviadas a periodo final

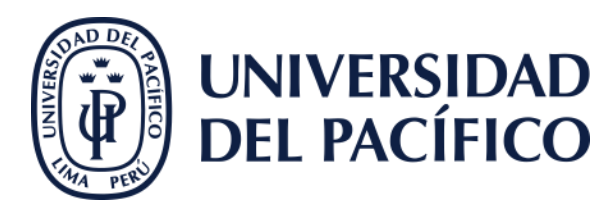

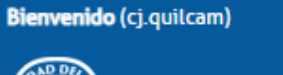

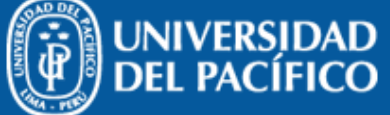

| Inicio  | Inscripcione | s Asesoria       | Clases | Departamento  | Finanzas       | Calificaciones | Buscar        | Mi Perfil | Administración        | Trayectoria Profesional | Prácticas Preprofesionales | Trámites | Programación de |
|---------|--------------|------------------|--------|---------------|----------------|----------------|---------------|-----------|-----------------------|-------------------------|----------------------------|----------|-----------------|
| Adminis | trar Cursos  | Inscripción CIDI | JP Mat | ricula Bloque | Procesos Disci | plinarios Plan | tillas de Cur | sos Certi | ificados y Constancia | s Carga de Secciones    | Reportes de PowerCampus    |          |                 |

Seleccione Otro Curso

| Opciones de Curso                    |     |   |  |  |  |  |  |
|--------------------------------------|-----|---|--|--|--|--|--|
| Lista de Clase                       |     |   |  |  |  |  |  |
| Lista de Espera                      |     |   |  |  |  |  |  |
| Actividades                          |     |   |  |  |  |  |  |
| Asignación de Calificaciones         |     |   |  |  |  |  |  |
| Silabo del curso                     |     |   |  |  |  |  |  |
| Calificaciones de Actividad          |     |   |  |  |  |  |  |
| Total de Calificaciones              |     |   |  |  |  |  |  |
| Infracciones                         |     |   |  |  |  |  |  |
| Asistencia                           |     |   |  |  |  |  |  |
| Opciones                             |     | Ŧ |  |  |  |  |  |
| Usar Predefinidas                    |     |   |  |  |  |  |  |
| Copiar Equivalencias de Calificacior | ies |   |  |  |  |  |  |
| 🗱 Eliminar Todas las Equivalencias   |     |   |  |  |  |  |  |
|                                      |     |   |  |  |  |  |  |

#### ASIGNACIÓN DE CALIFICACIONES

Curso: 2012/CICLO VERANO/Pregrado - 145035//A

- Administración de Operaciones
- SARAVIA VERGARA, Enrique Andres
- JUE 3:30 PM 6:29 PM, Universidad del Pací/Pabellón A/304
- MAR 3:30 PM 6:29 PM, Universidad del Pací/Pabellón A/304
- MIE 7:30 AM 9:29 AM, Universidad del Pací/Pabellón A/304
- VIE 7:30 AM 9:29 AM, Universidad del Pací/Pabellón A/304
- Tradicional

| Tipos de Créditos    | Estandar -Aprueba 11 |                        |  |  |  |  |  |
|----------------------|----------------------|------------------------|--|--|--|--|--|
| Estandar -Aprueba 11 | Calificación         | Periodo Final<br>Mín % |  |  |  |  |  |
| Ver Todo             | 20                   | 97.5                   |  |  |  |  |  |
|                      | 19                   | 92.5                   |  |  |  |  |  |
|                      | 18                   | 87.5                   |  |  |  |  |  |
|                      | 17                   | 82.5                   |  |  |  |  |  |
|                      | 16                   | 77.5                   |  |  |  |  |  |
|                      | 15                   | 72.5                   |  |  |  |  |  |
|                      | 14                   | 67.5                   |  |  |  |  |  |
|                      | 13                   | 62.5                   |  |  |  |  |  |
|                      | 12                   | 57.5                   |  |  |  |  |  |
|                      | 11                   | 52.5                   |  |  |  |  |  |
|                      | 10                   | 47.5                   |  |  |  |  |  |
|                      | 0                    | 42.5                   |  |  |  |  |  |

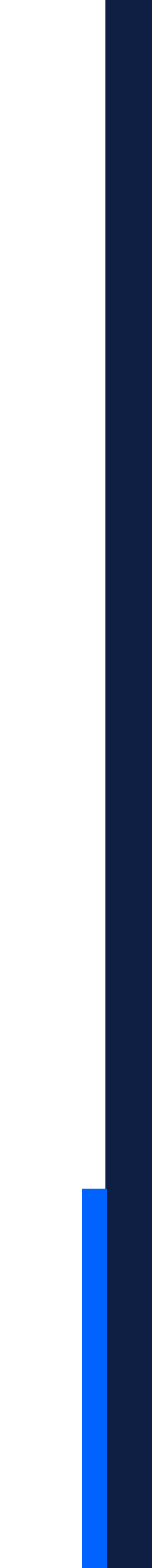

## **Borrar**:

- ✓ La calificación y puntos obtenidos.
- ✓ Se debe colocar las nuevas calificaciones.
- ✓ Clic en "Guardar".

- Indicar al docente que realice nuevamente las calificaciones. El docente debe ingresar al Autoservicio de Power Campus, a la pestaña "Clases", opción "Calificar" y elegir el curso en consultar.
- Finalmente, ingresar a la actividad respectiva y colocar la nota.

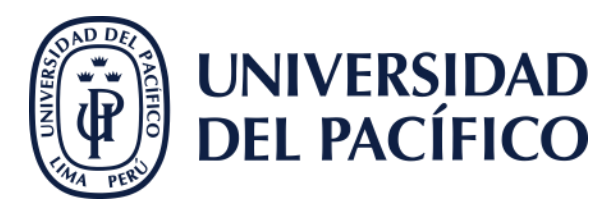

- JUE 07:00 08:30, CIDUP Miraflores
- LUN 07:00 08:30, CIDUP Miraflores
- MAR 07:00 08:30, CIDUP Miraflores
- MIE 07:00 08:30, CIDUP Miraflores
- VIE 07:00 08:30, CIDUP Miraflores
- Tradicional

#### 1. Examen Parcial

| Fecha Limite:   Total de Puntos: 20 |             |             |                                    | Puntos    |   |         |              |                              |
|-------------------------------------|-------------|-------------|------------------------------------|-----------|---|---------|--------------|------------------------------|
|                                     |             | ID          | Nombre                             | Obtenidos | P | osibles | Calificación | Calificación Recibida Enviad |
|                                     | - 1         | 000-173-835 | Bonilla Mancilla, Dante Eddo       | 18 /      | 2 | 90.00%  | _            | 15/08/15 12                  |
|                                     |             | 000-148-779 | Cabral Byrne, Patricia Viviana     | 15 /      | 2 | 75.00%  | _            | 15/08/15                     |
|                                     |             | 000-154-015 | Cruz Barzola, Marcos Antonio       | 15 /      | 2 | 75.00%  |              | 18/08/15                     |
|                                     | <b>8</b>  • | 000-176-870 | Godoy Arango, Erika Tatiana        | 13 /      | 2 | 65.00%  |              | 18/08/15                     |
|                                     |             | 000-177-167 | Linares Huaringa, Wiliam Alfredo   | 17 /      | 2 | 85.00%  |              | 18/08/15 12                  |
|                                     |             | 000-176-606 | Paz Ruiz, Blanca Ornella           | 0 /       | 2 | 0.00%   |              | 18/08/15 12                  |
|                                     |             | 000-151-461 | Ramirez Flores, Julio Cesar        | 8 /       | 2 | 40.00%  |              | 31/08/15                     |
|                                     |             | 000-177-015 | VALDIVIESO JAUREGUI, MIRTHA SUSANA | 15 /      | 2 | 75.00%  |              | 31/08/15                     |
|                                     |             |             |                                    | Guardar   |   |         |              |                              |

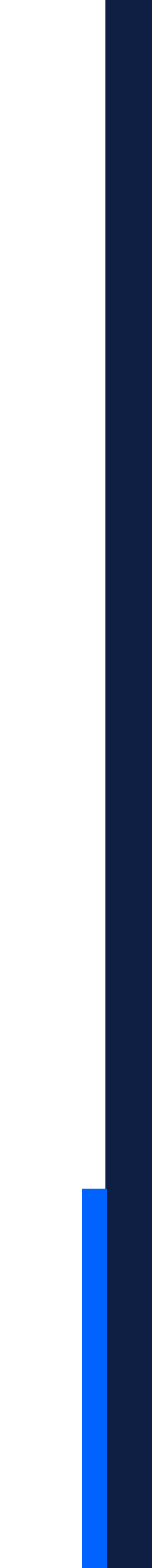

## Gracias.

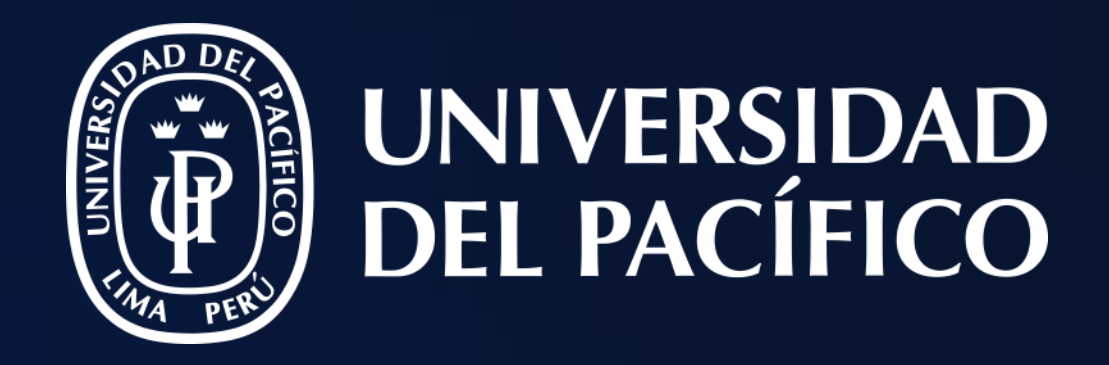

## T2D | Tecnología y Transformación Digital

AsistenteTEC

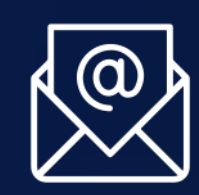

https://serviciosgiit.up.edu.pe/

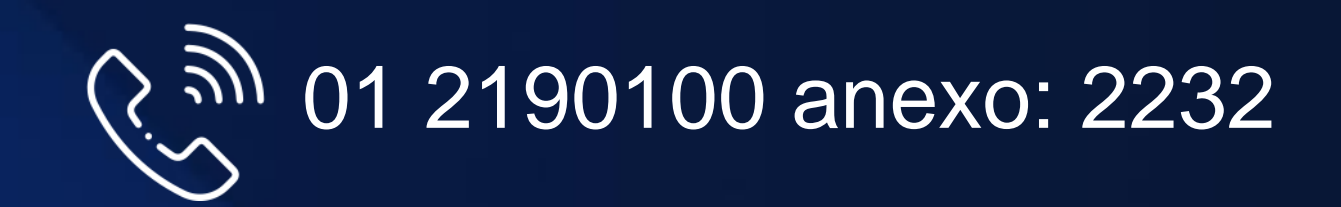

LÍDERES CON PROPÓSITO PARA EL MUNDO